# ユーザー登録方法について <Web申請>

### ①申請フォームヘアクセス

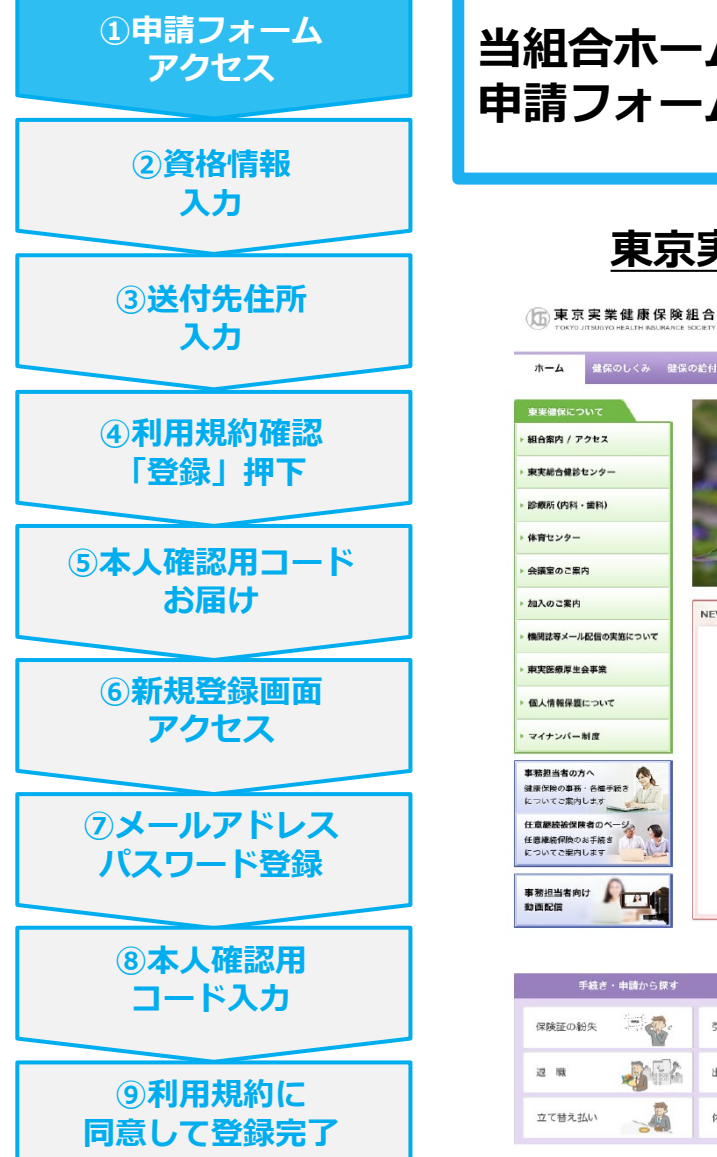

#### 当組合ホームページ、または以下に掲載のURL、QRコードより 申請フォームへアクセスしてください。

東京実業健康保険組合HP

文字サイズ 小 中 大

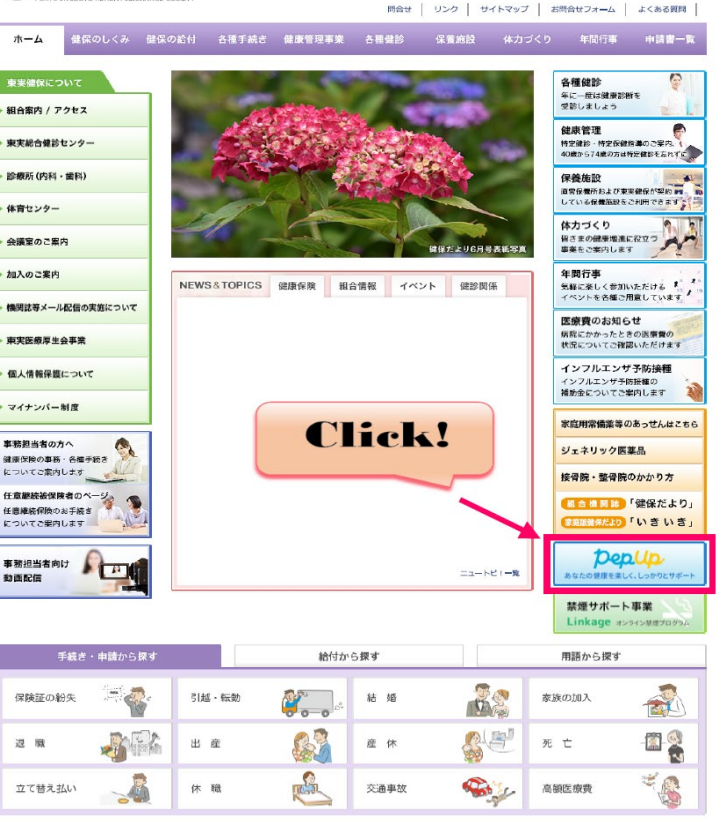

#### URL

https://pepup.life/u sers/ekyc/t3SwBMR s/issues/new

QRコード

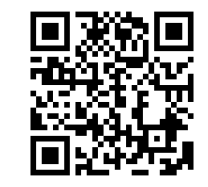

### ②資格情報入力

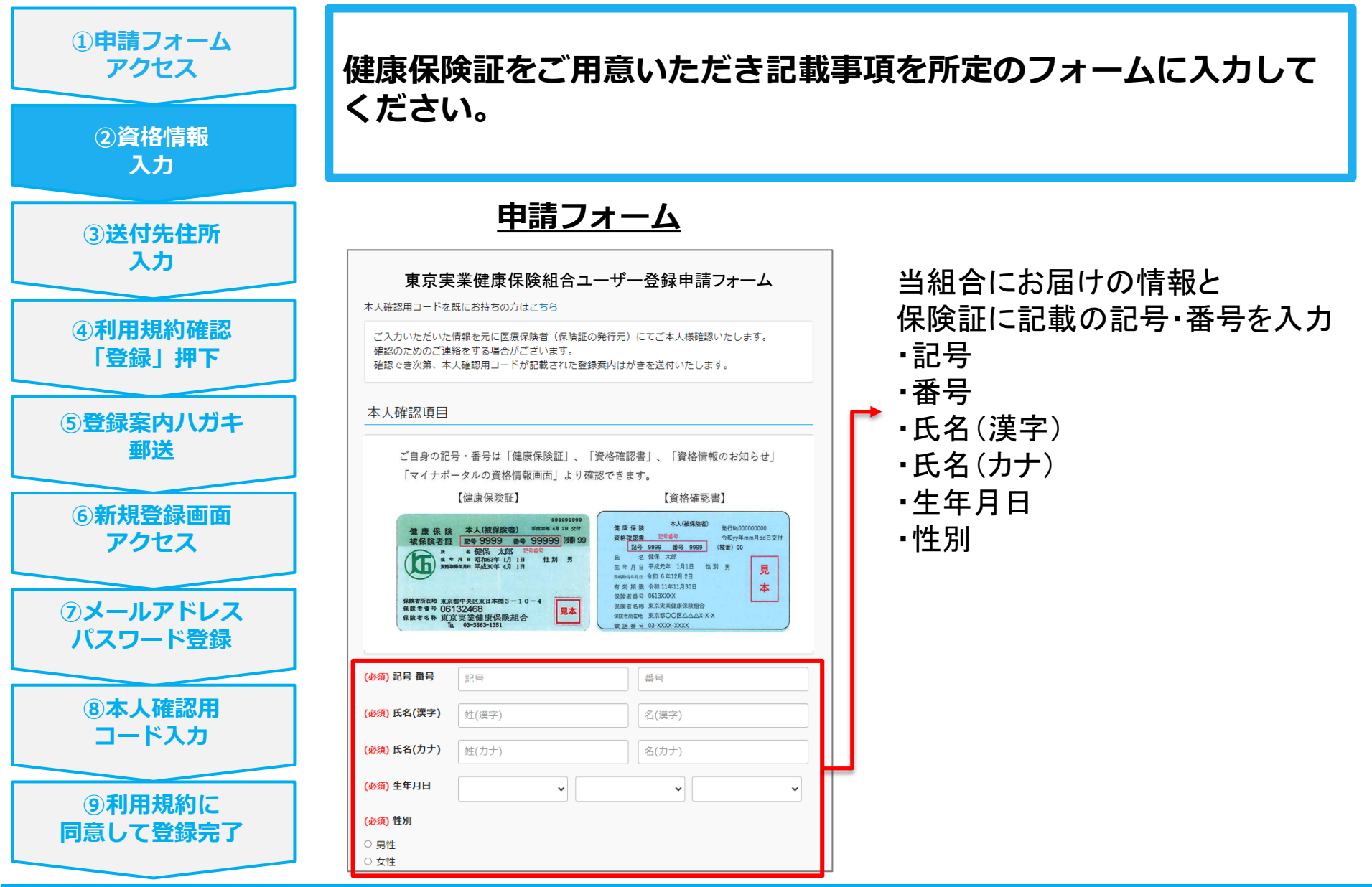

### ③送付先住所入力

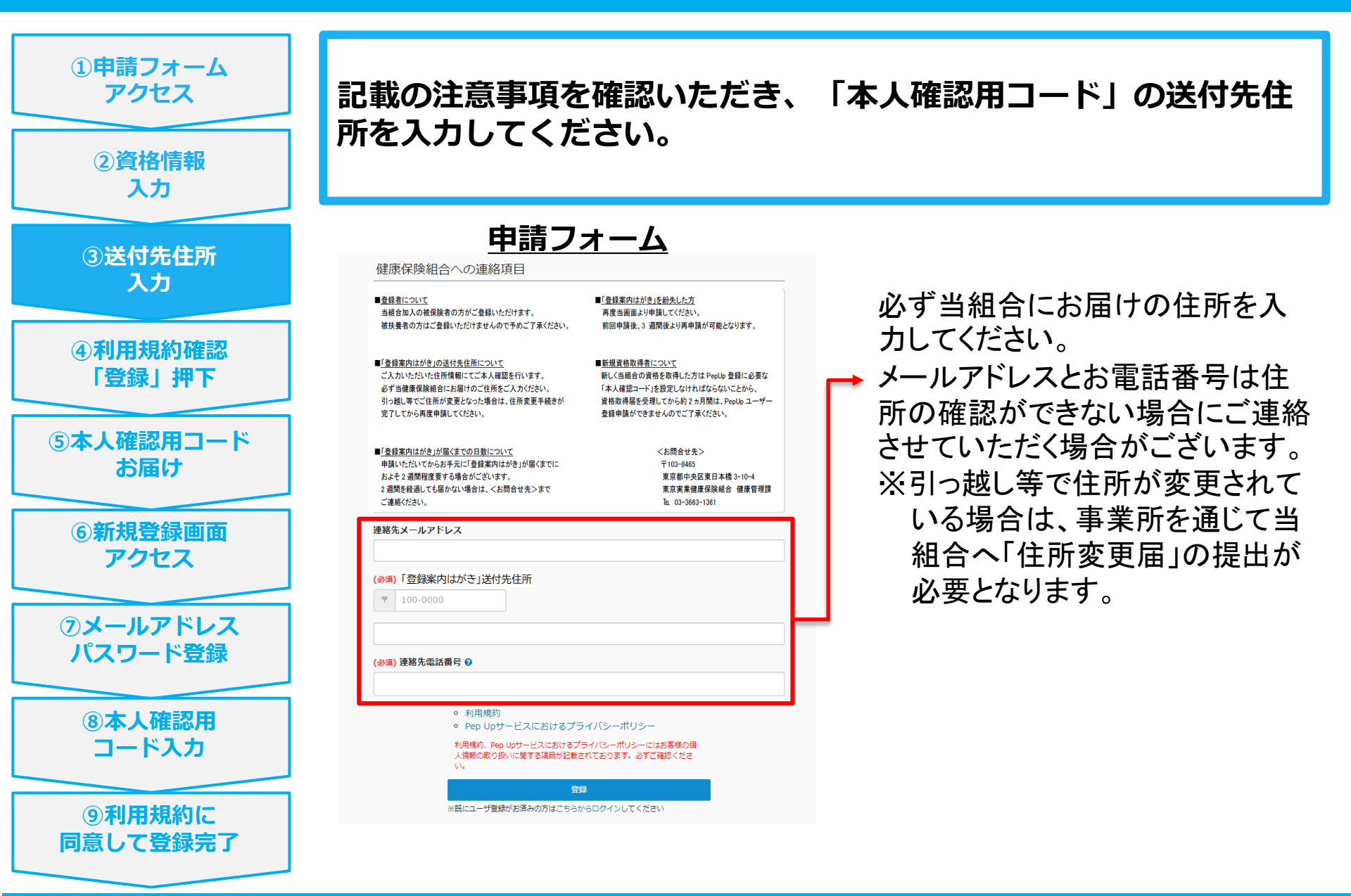

#### ④利用規約を確認し「登録」押下

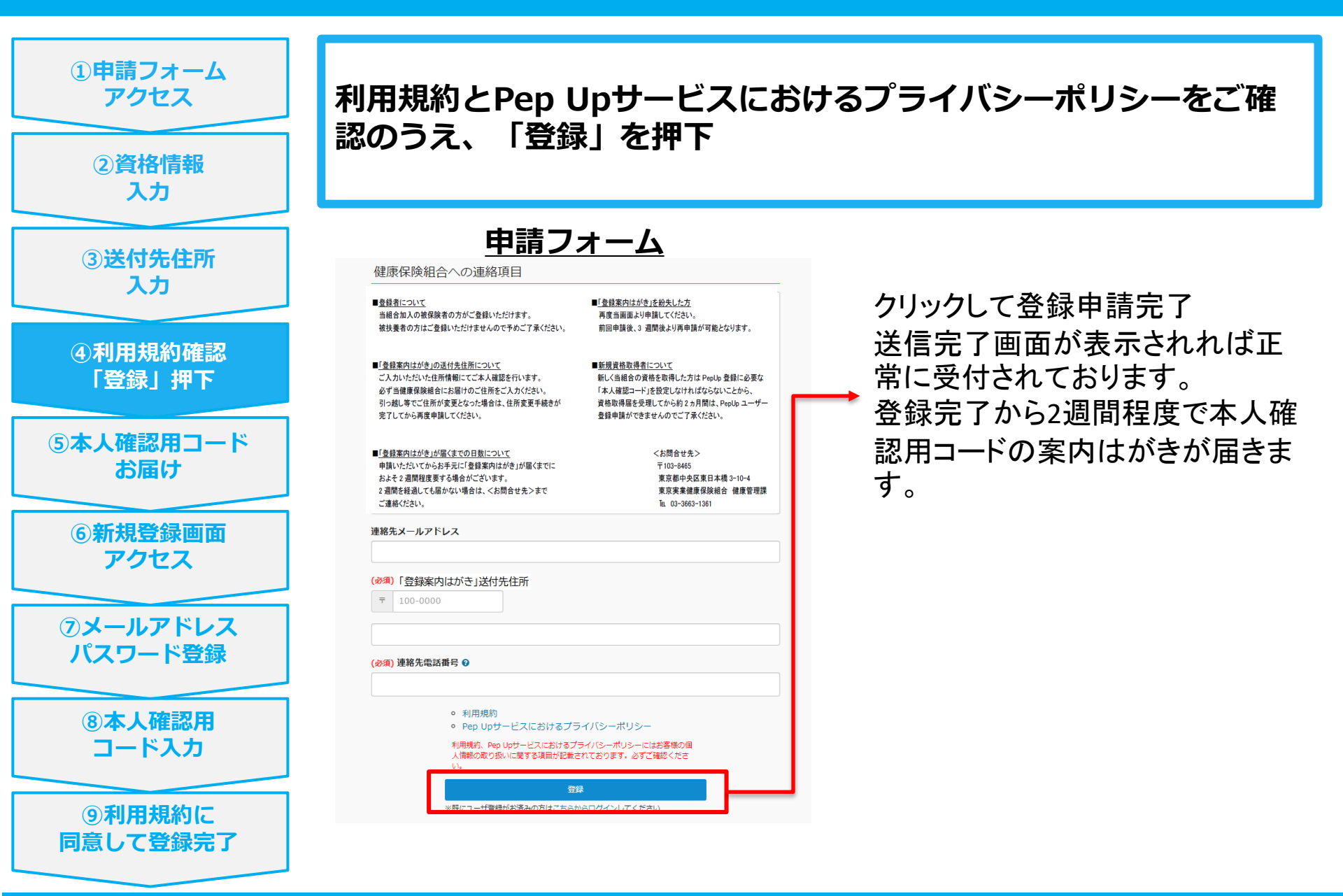

#### ⑤「本人確認用コード」のお届け

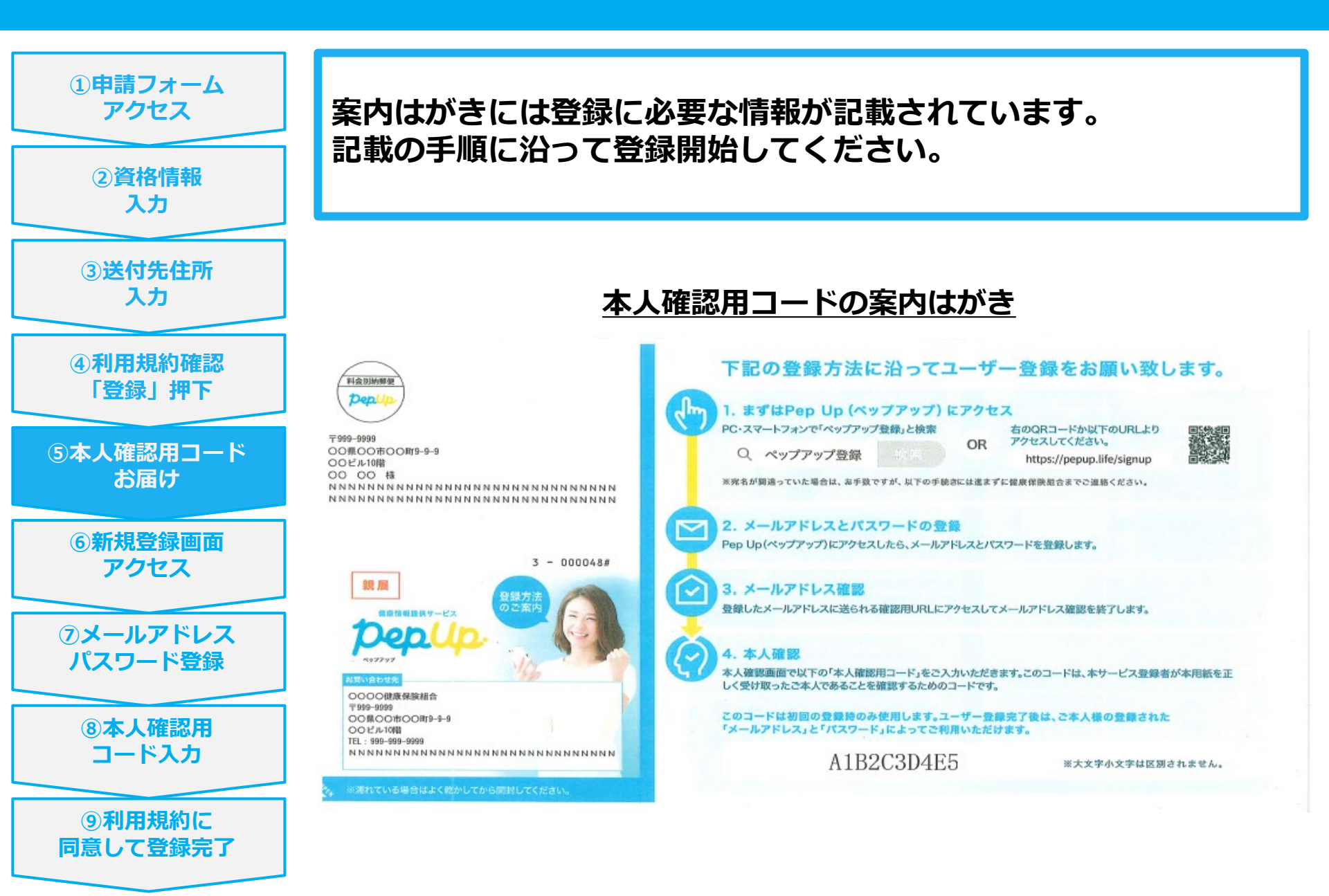

#### ⑥新規登録画面アクセス

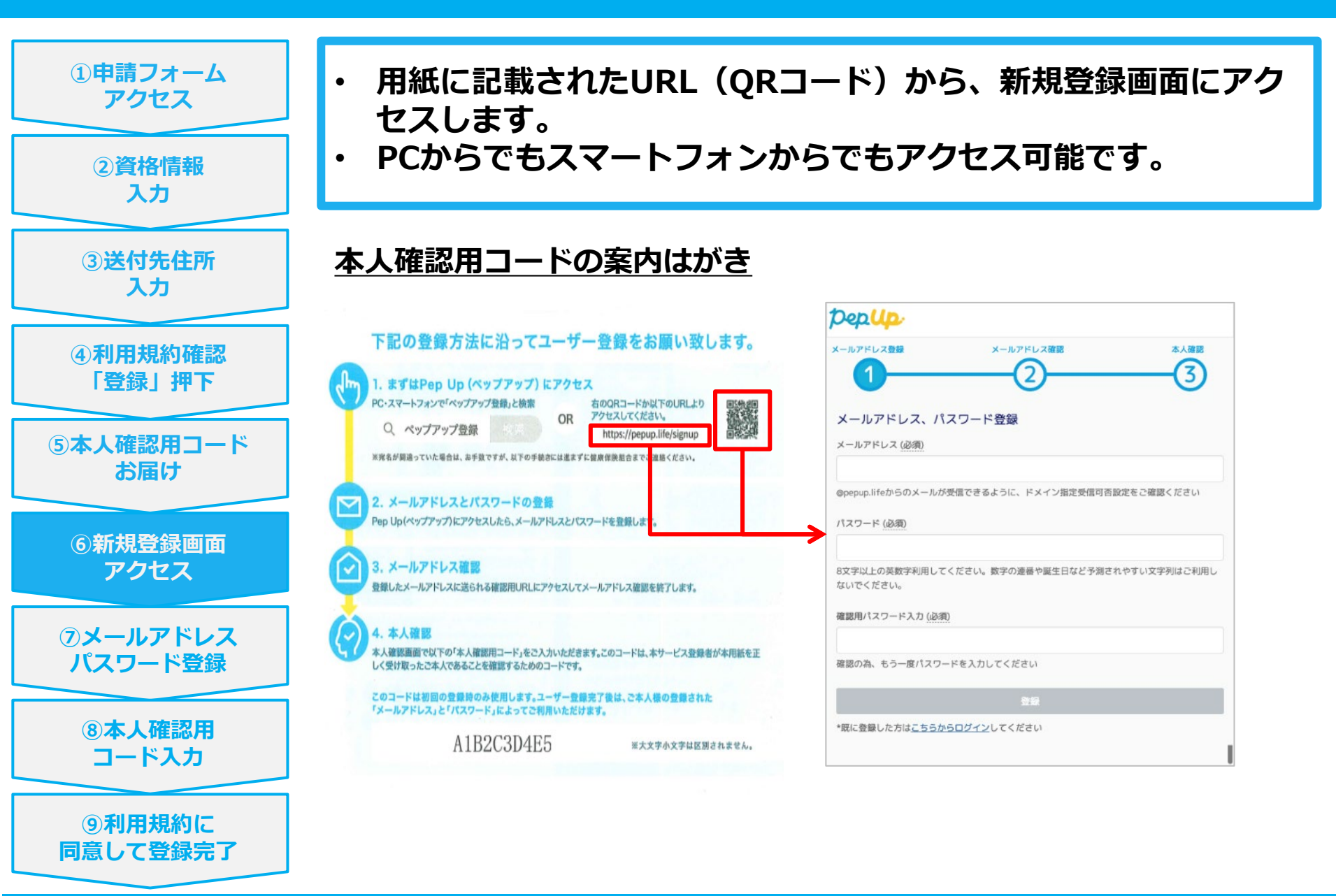

#### ⑦メールアドレスパスワード登録

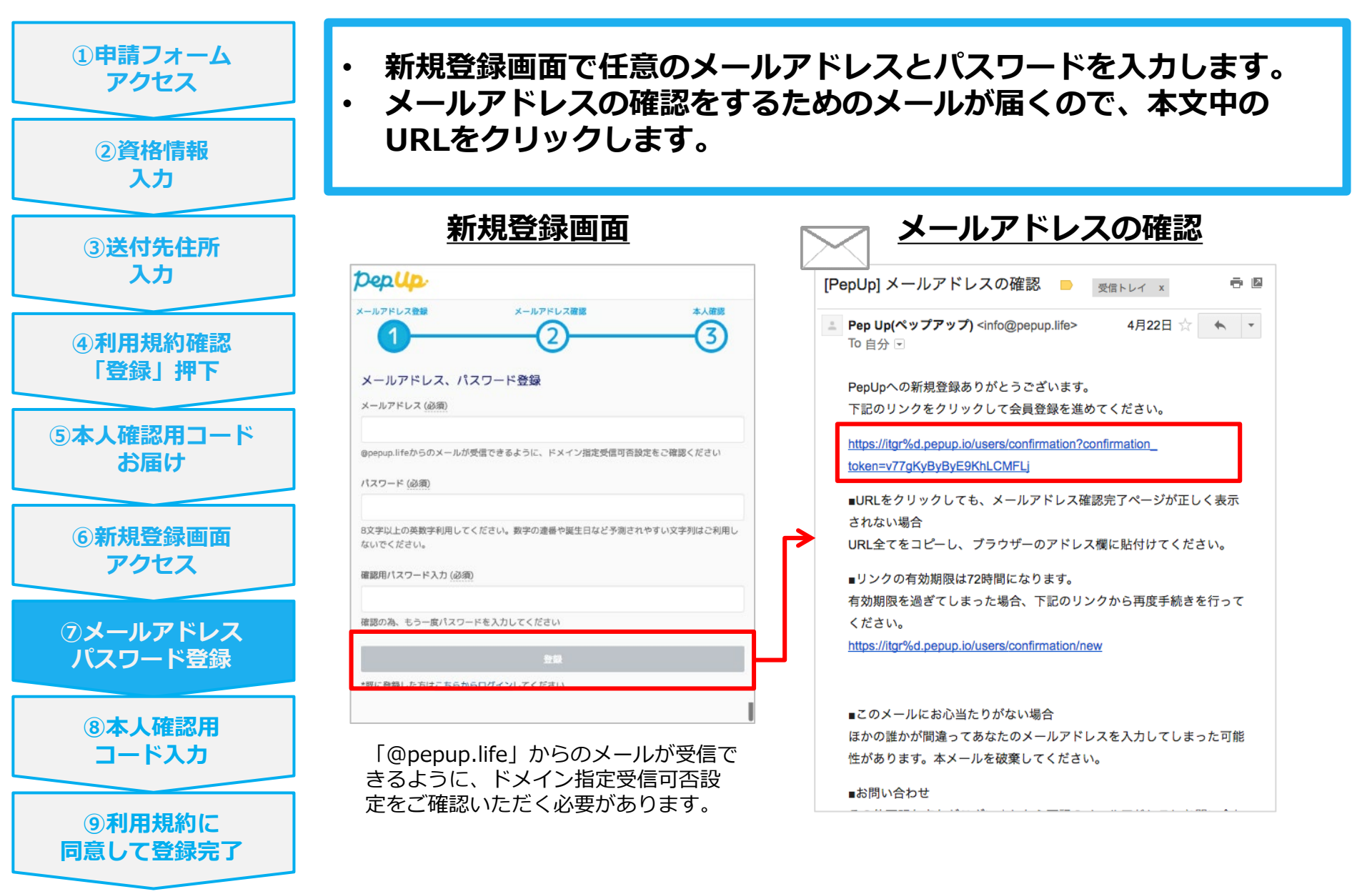

#### ⑧本人確認用コード入力

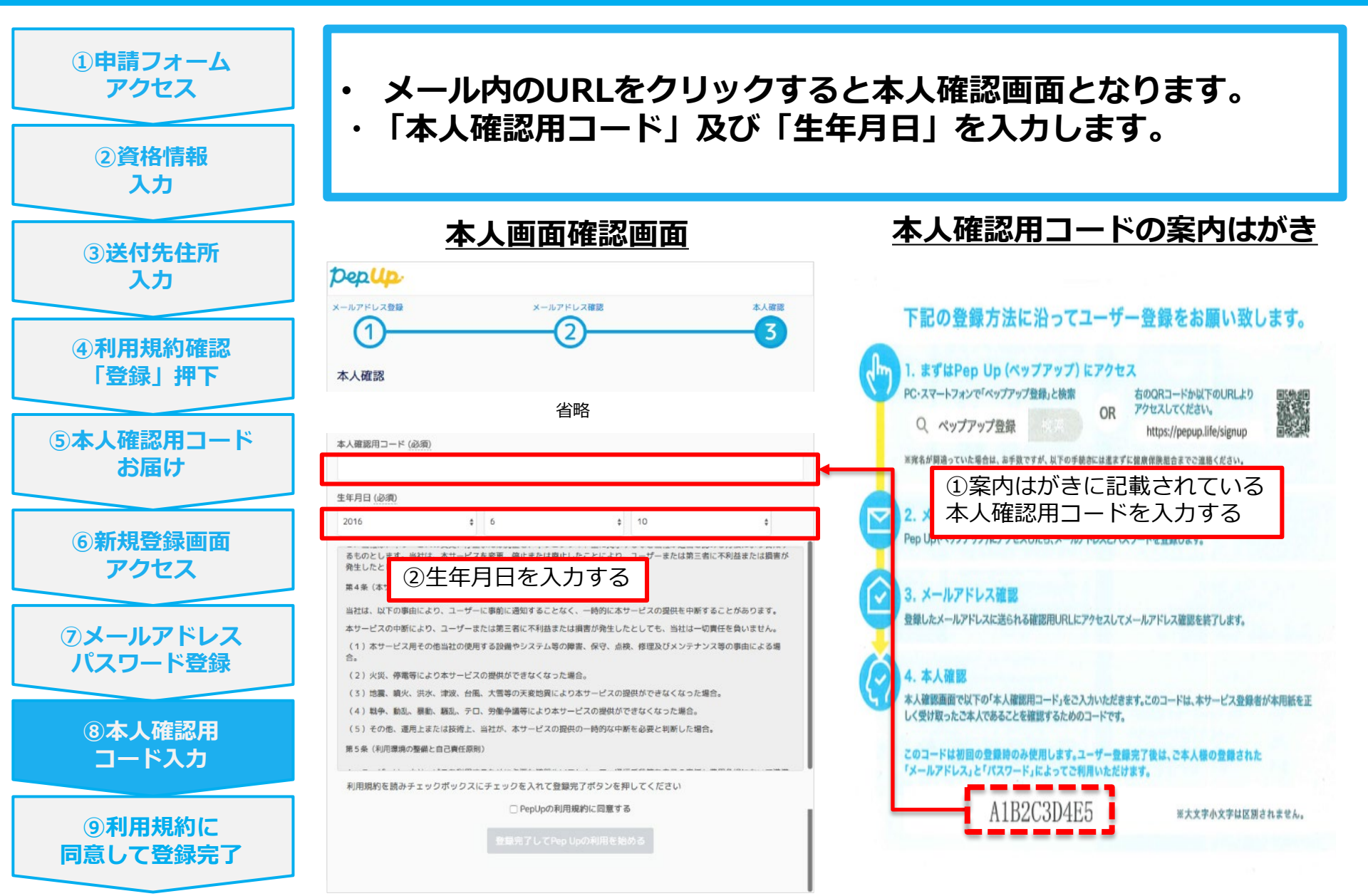

## ④利用規約に同意して登録完了

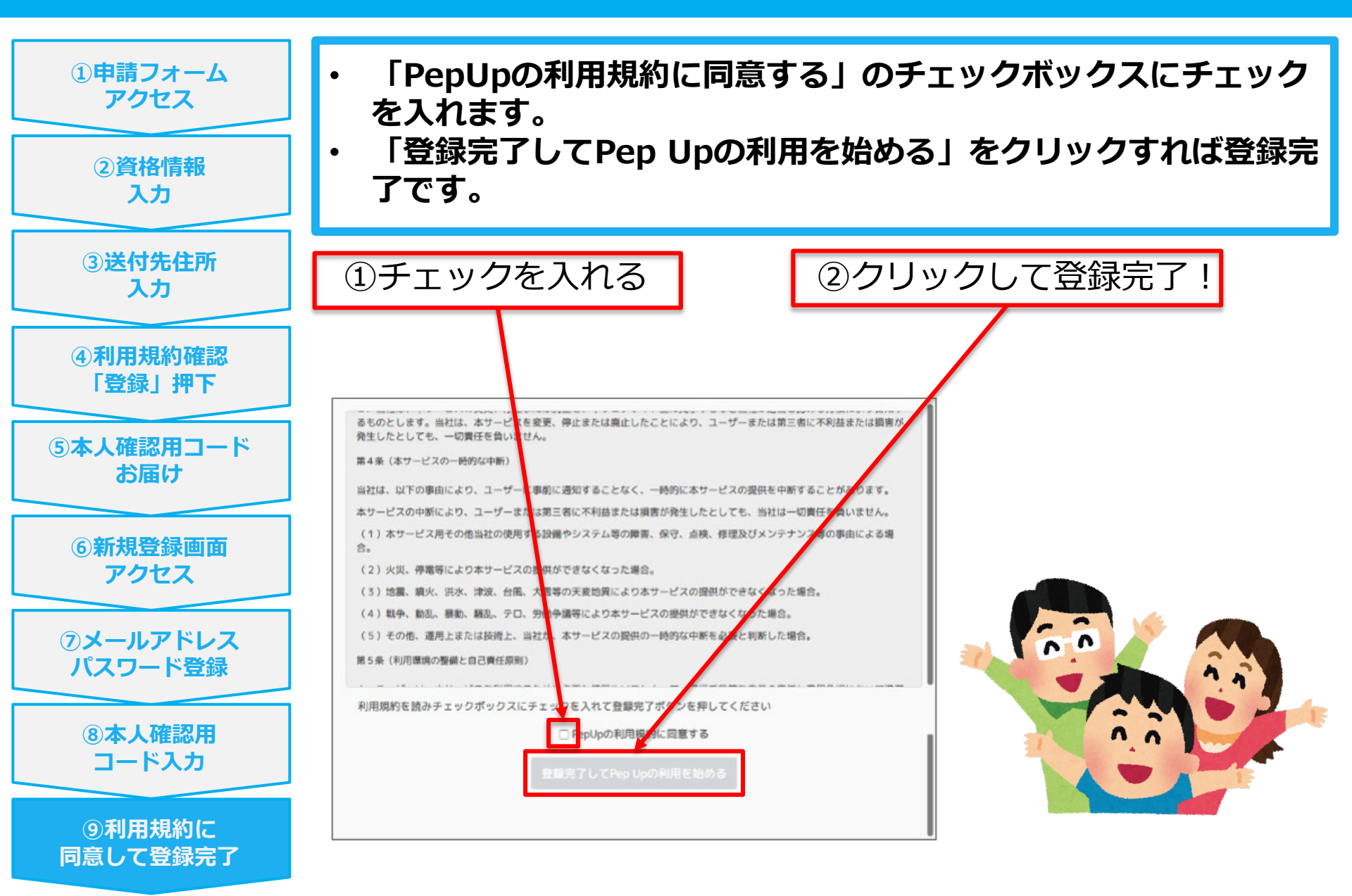